×

×

×

# ФУНКЦИОНАЛЬНАЯ ВОЗМОЖНОСТЬ "Список общих баз"

# Функциональное назначение:

### Инструкция:

### Скачать инструкцию в формате PDF Список общих баз

Ведение списка общих баз необходимо для формирования единого файла доступа к информационных ресурсов всего направления 1С.

Редактирование списка общих баз выполняется в разделе Конфигурации и разработка Информационные базы конфигураций (Рис. 1).

Рис. 1 – Переход к разделу Информационные базы конфигураций

Подраздел Информационные базы конфигураций представляет собой древовидный справочник с иерархией по каталогам.

Отображаемое дерево информационных баз (ИБ) полностью идентично представлению списка общих баз в консоли запуска 1С.

Для каждого каталога на форме настройки можно указать конфигурацию и порт (Рис. 2). Порт - тот порт, на котором в итоге будет расположена ИБ.

Рис. 2 – Форма настройки каталога

У каждой ИБ есть своя карточка настройки (Рис. 3).

Рис. 3 – Форма настройки ИБ при внешнем подключении

На форме настройки указываются:

- Наименование ИБ
- Конфигурация
- Контрагент
- Флажок в чекбоксе поля **Обрабатывать** служебный, нужен для правильной идентификации данных, которые загружаются из системы хранилища
- Расположение Внешний подключение происходит к внешнему серверу. Пример заполнения поля Адрес ссылки в случае внешнего подключения указан на Рис. 3.
- Расположение Внутренний подключение происходит к серверу 1С. В случае внутреннего подключения указывается имя Сервера приложений, а также Имя базы (Рис. 4). Номер порта в имени сервера приложений указывается в первую очередь из

формы настройки каталога (Рис. 5). Если номер порта на данной форме не указан, то он берется по умолчанию из настроек конфигурации в целом (Рис. 6).

Рис. 4 – Форма настройки ИБ в случае внутреннего подключения

Рис. 5 – Форма настройки каталога

Рис. 6 – Формирование номера порта в адресе сервера приложений из настроек конфигурации

- Поля Пользователь и Пароль рекомендованы для заполнения во избежание проблем с поиском информации.
- После заполнения всех необходимых полей следует выделить созданную базу в списке и на панели инструментов кликнуть по кнопке **Действия Создать базу** (Рис. 7). После этого произойдет подключение к серверу приложений и создание ИБ программным способом.

## Рис. 7 – Переход к созданию ИБ

 Затем, также на панели инструментов, следует кликнуть по кнопке Выгрузить данные (Рис. 8), после чего произойдет обновление списка ИБ. Обновленный список ИБ можно увидеть на консоли запуска 1С (Рис. 9).

#### Рис. 8 - Кнопка Выгрузить данные

| Запуск 1С:Предприятия                  | ×                 |
|----------------------------------------|-------------------|
| Информационные базы                    |                   |
| м Информационные базы                  | 😐 1С:Предприятие  |
| 🛞 🚞 Демо презентация                   | 🔚 Конфигуратор    |
| 🔲 ЗУП ИМЦ                              |                   |
| 🗢 🚞 Общие базы                         | R-G-rever         |
| 🐵 🧰 (!) Рабочие базы                   | дооавить          |
| 🐵 📄 🛛 0. Демобазы и типовые базы       | Изменить          |
| 🛛 🧰 1. Медицина                        | Удалить           |
| 🐵 🦮 АВС + УЛП                          | Настройка         |
| 🐵 🦮 Алтека                             |                   |
| 😑 🧰 Базы ЛИС СЭС                       | переити по ссылке |
| lis_ses_upgrade                        |                   |
| lis_ses_work                           |                   |
| 🔲 лис сэс                              |                   |
| ПИС СЭС - Тестирование                 |                   |
|                                        |                   |
| Srvr="server1c-pc2:1541";Ref="up_test" |                   |
| П Низкая скорость соединения           | Выход             |

×

×

×

×

×

Рис. 9 - Консоль запуска 1С. Список ИБ

#### Список изменений в релизах:

From: http://wiki.parus-s.ru/ - **ИМЦ Wiki** 

Permanent link: http://wiki.parus-s.ru/doku.php?id=okabu:up:func:2a852db4\_a4b1\_11e6\_948b\_0050569e7e0a

Last update: 2018/10/21 18:19

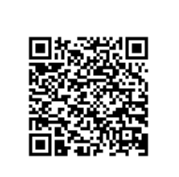